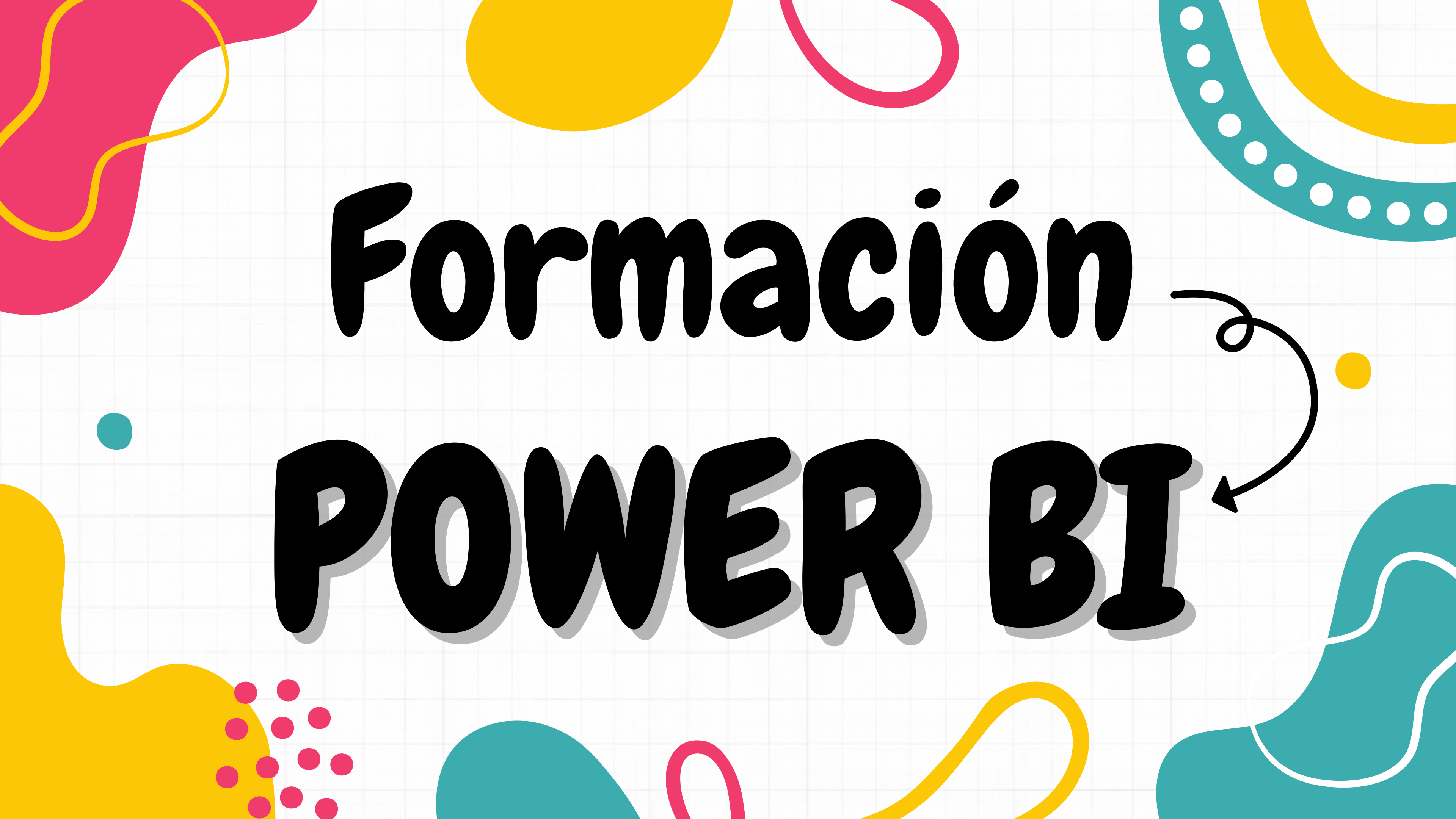

¿Qué es el Power Bi? Es un programa que se nutre del Orion. Todo lo que registremos en Orion se exportará al Power Bi

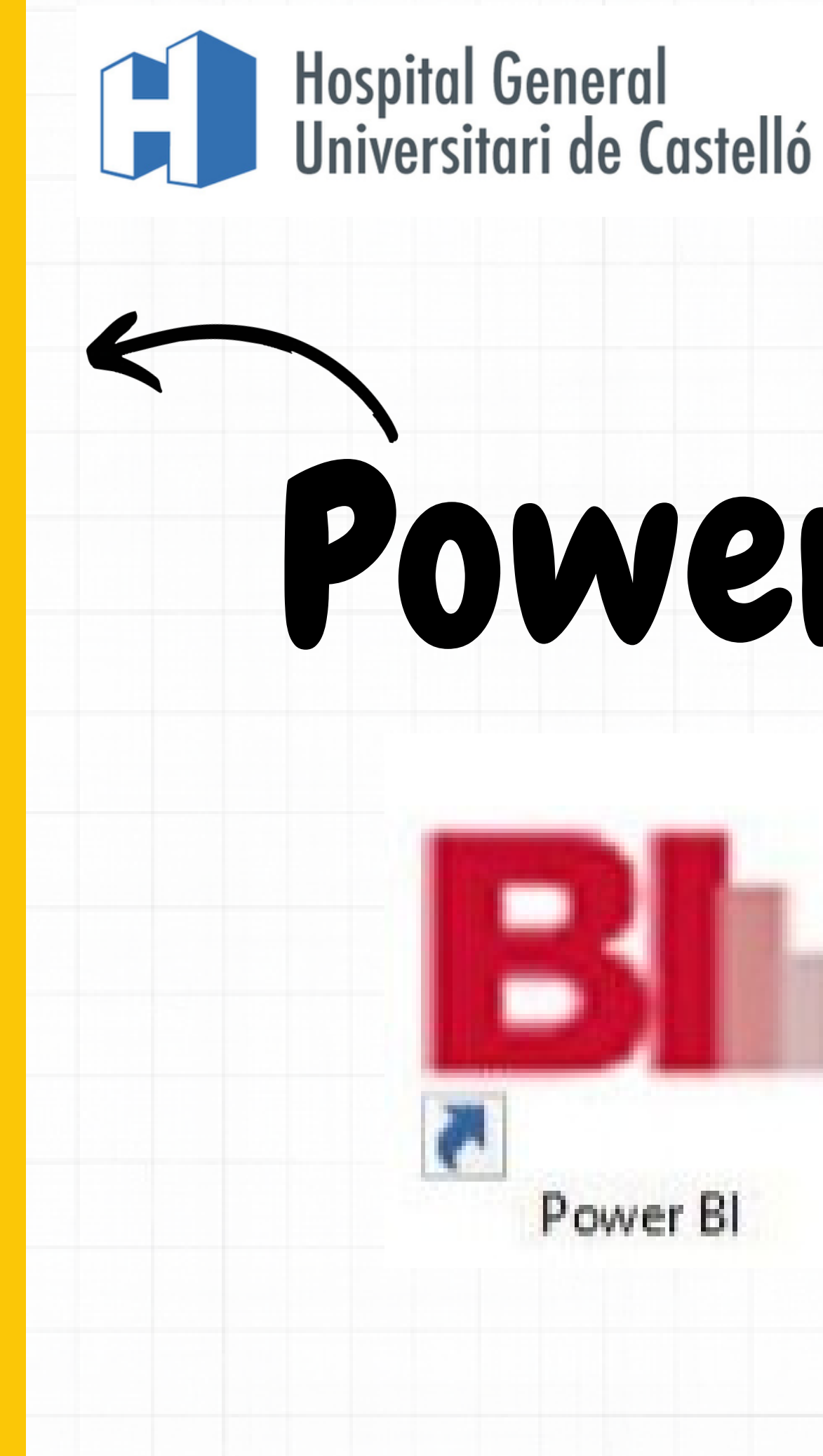

# Power bi

# Aplicaciones Departamentales

**ORION LOGIS** 

### Aplicaciones Departament ales

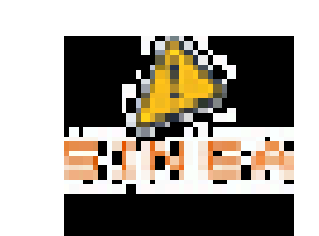

Portal APPS

DSCS

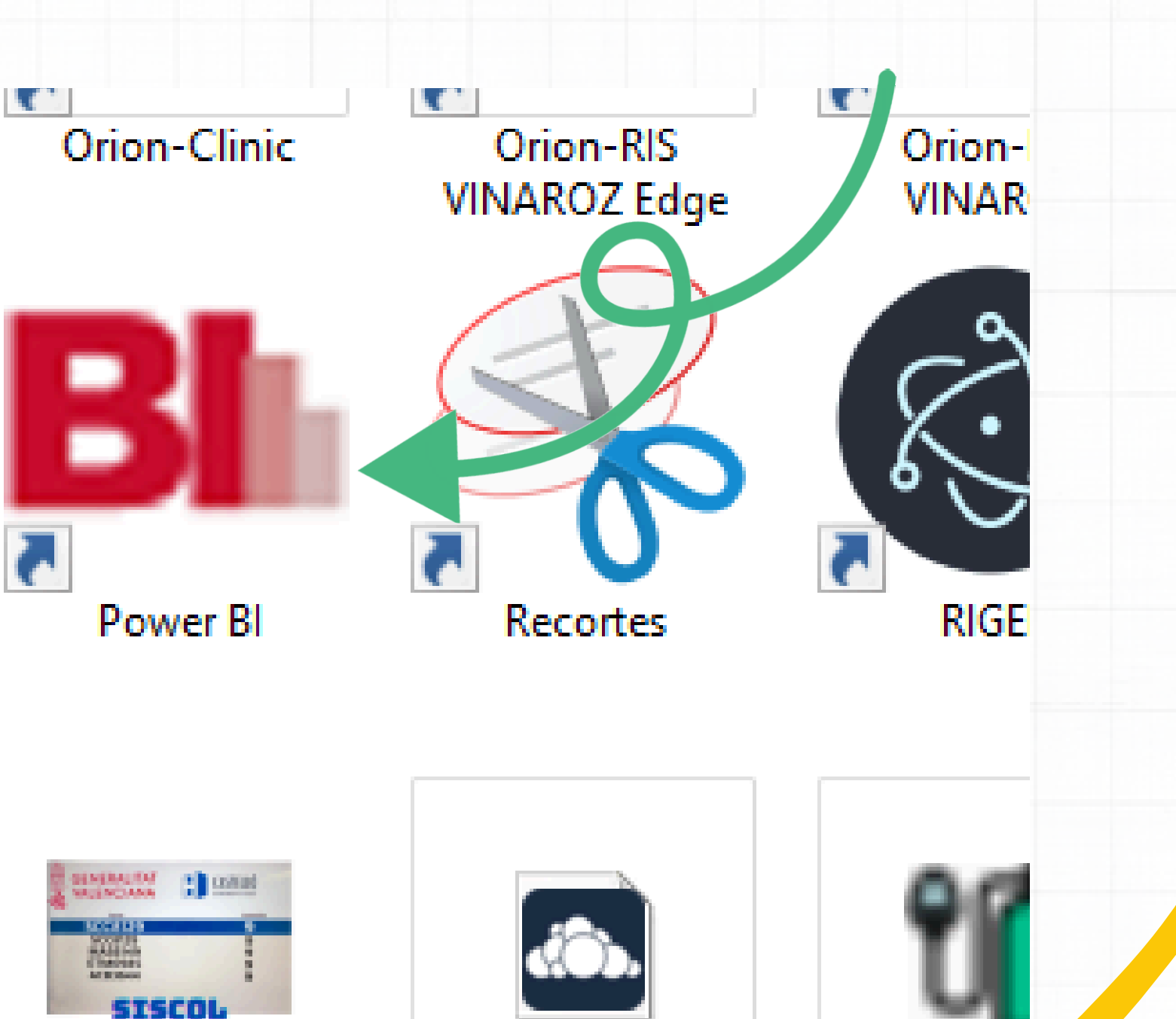

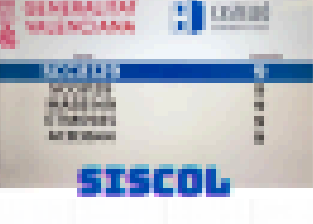

icuándo PODREMOS VER EN EL POWER BI LO QUE HEMOS ESCRITO EN **ORION**?

EL POWER BI SE ACTUALIZA CADA <u>30 MIN.</u> LLAMAR A INFORMÁTICA DE LUNES A VIERNES DE 8H a 15H SI NO SE HA ACTUALIZADO

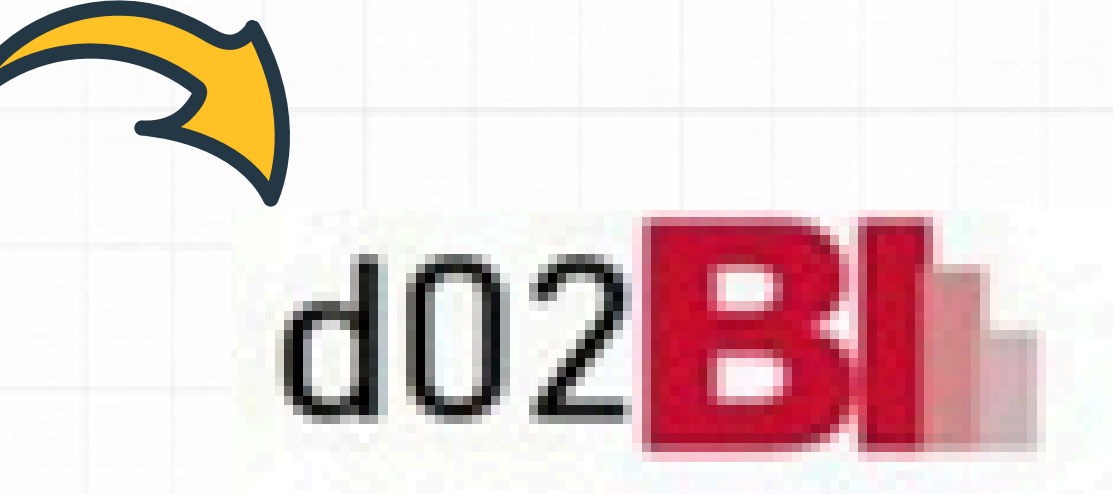

#### 17/03/2025 12:20 Fecha actualización

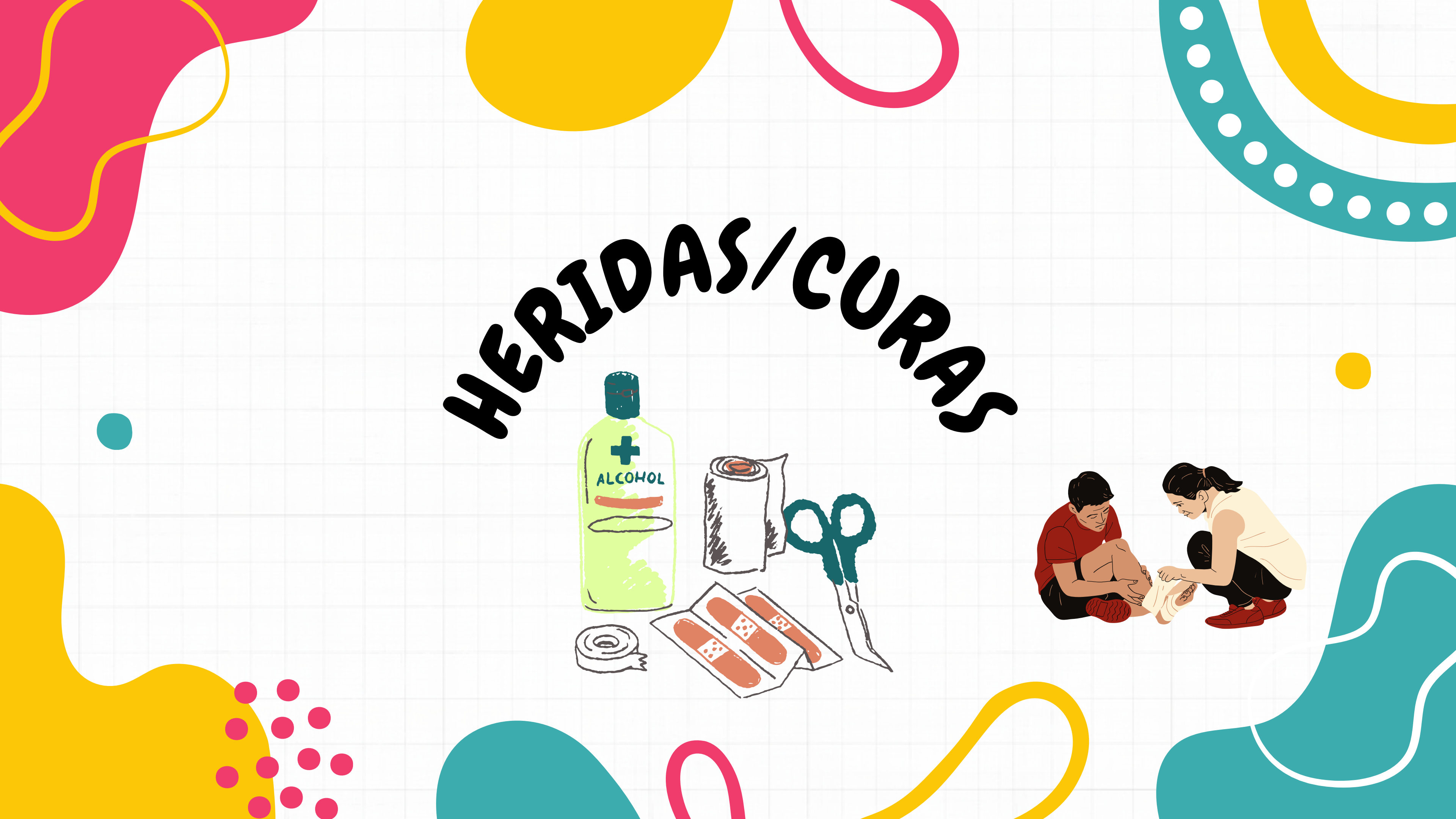

# Introducir en Orion

| 17-03-2025                           | 8 | 💥 MAÑANA<br>ENFERMEDA |
|--------------------------------------|---|-----------------------|
| Evolución                            |   |                       |
|                                      |   |                       |
|                                      |   |                       |
| Registros                            |   |                       |
| Detre de la colonación de cofermente |   |                       |

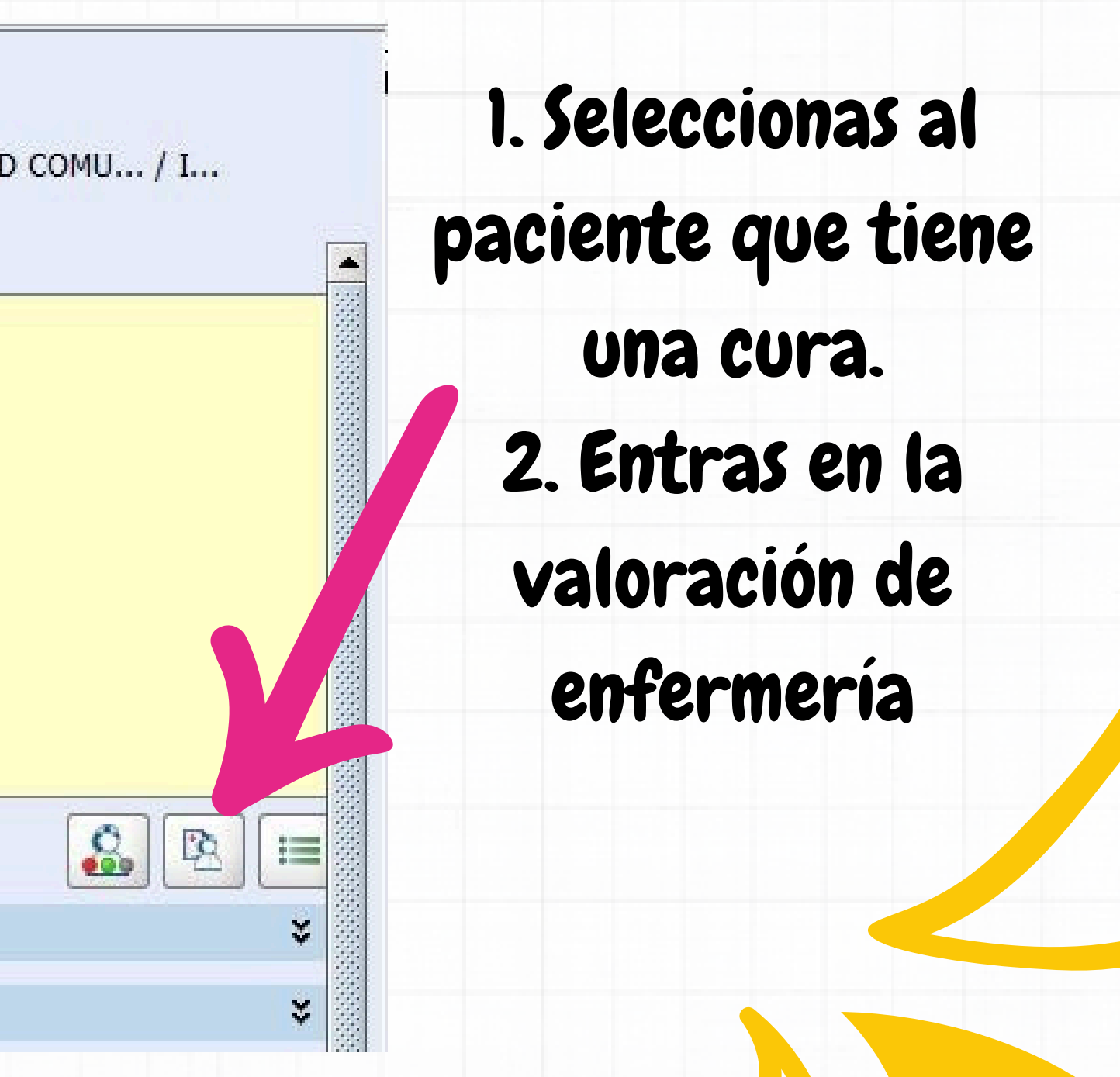

# Introducir en Orion

|                                 | Valorac    | ión de enfermería   | necesidades de Virgi |
|---------------------------------|------------|---------------------|----------------------|
| 1 Respiración                   |            |                     | Henderson clicamos   |
| 2 Alimentación/Hidratación      | 16-01-2025 | -                   |                      |
| 3 Eliminación                   |            |                     | la necesidad nº: 8   |
| 4 Movilización<br>5 Descaliso/S | 12-01-2025 | -                   | Higiene/Piel.        |
| 6 Vestin                        |            |                     |                      |
| 7 Termo<br>8 Higiene/Piel       | 09-02-2025 |                     | A continuación,      |
| 9 Seguridad<br>10 Comunicación  | 12-01-2025 | Riesgo de infección | introducimos la cura |
| 11 Valores y creencias          | a a        |                     | según sea:           |
| 12 Trabajar/Realizarse          |            |                     | Quirúraiaa           |
| 13 Actividades lúdicas          |            |                     | - duir ur yica       |
| 14 Aprender                     | -21 - 22   |                     | – Traumática         |
|                                 |            |                     |                      |

| 7 Termorregulación                                                                                                    | -                                                         | -             |              |                                                                                    |               |       |
|----------------------------------------------------------------------------------------------------|-----------------------------------------------------------|---------------|--------------|------------------------------------------------------------------------------------|---------------|-------|
| 8 Higiene/Piel                                                                                                    | 09-02-2                                                   | 025 -         |              |                                                                                    |               |       |
| Independiente                                                                                                    |                                                           |               | Higie        | ne:                                                                                |               |       |
| Estado de la piel 🔘 Ínt                                                                                                    | egra 🍥 /                                                  | Alterada      | Aspec        | to aseado                                                                          | <li>Si</li>   | No No |
| Hidratación Deshidratad                                                                                                    | la 👻 Color                                                |               | Precis       | a ayuda para t                                                                     | oaño 🔿 Si     | 0     |
| r Lesiones                                                                                                    |                                                           |               |              |                                                                                    |               |       |
|                                                                                                    |                                                           |               |              |                                                                                    |               |       |
| Quirúrgicas <sup>(</sup> Traur                                                                                                    | náticas Ulceras                                           | Quemaduras    | Por Hume     | dad                                                                                |               |       |
| Tipo                                                                                                    | *                                                         | Localización  |              |                                                                                    |               |       |
| Drogodansia                                                                                                    |                                                           | 0.00          | handalar     |                                                                                    |               |       |
| Procedencia                                                                                                    | U Extranospitalaria                                       | a 🛛 🔘 Intra   | nospitalaria |                                                                                    |               |       |
| Fecha de aparición                                                                                                    |                                                           | Fecha de rese | olución      |                                                                                    | 14            |       |
|                                                                                                    |                                                           |               |              |                                                                                    |               |       |
|                                                                                                    |                                                           |               |              |                                                                                    | -             |       |
| Añadir                                                                                                    | K Eliminar                                                | Acepta        | r 🛛 🗶        | Cancelar                                                                           | Modifica      | ar    |
|                                                                                                    |                                                           |               |              |                                                                                    |               |       |
| Common and a second second sec |                                                           |               |              |                                                                                    |               |       |
| Lesiones                                                                                                    | 1                                                         |               |              | 1                                                                                  | 1             | -     |
| Lesiones<br>Lesión                                                                                                    | Localización                                              | Grado Á       | rea Obs.     | F. aparición                                                                       | F. resoluci   |       |
| Lesiones<br>Lesión<br>Traumática-Abrasión                                                                                                    | Localización<br>MSD                                       | Grado Á       | rea Obs.     | F. aparición<br>11-01-2025                                                         | F. resoluci   |       |
| Lesiones<br>Lesión<br>Traumática-Abrasión<br>Traumática (E)                                                                                                    | Localización<br>MSD<br>MMII Y MMSS                        | Grado Á       | rea Obs.     | F. aparición<br>11-01-2025<br>11-01-2025                                           | I F. resoluci |       |
| Lesiones<br>Lesión<br>Traumática-Abrasión<br>Traumática (E)<br>Traumática-Abrasión                                                                                                    | Localización<br>MSD<br>MMII Y MMSS<br>MII                 | Grado Á       | rea Obs.     | F. aparición<br>11-01-2025<br>11-01-2025<br>11-01-2025                             | F. resoluci   |       |
| Lesiones<br>Lesión<br>Traumática-Abrasión<br>Traumática (E)<br>Traumática-Abrasión<br>Quirúrgica-Abrasión                                                                                                    | Localización<br>MSD<br>MMII Y MMSS<br>MII<br>MSI<br>MSIZO | Grado Á       | rea Obs.     | F. aparición<br>11-01-2025<br>11-01-2025<br>11-01-2025<br>11-01-2025               | F. resoluci.  |       |
| Lesiones<br>Lesión<br>Traumática-Abrasión<br>Traumática (E)<br>Traumática-Abrasión<br>Quirúrgica-Abrasión<br>Quirúrgica                                                                                                    | Localización<br>MSD<br>MMII Y MMSS<br>MII<br>MSI<br>MSIZQ | Grado Á       | rea Obs.     | F. aparición<br>11-01-2025<br>11-01-2025<br>11-01-2025<br>11-01-2025<br>15-01-2025 | F. resoluci   |       |

# Introducir en Orion

|                                                        | Tratamiento × 🖸 Evolución dede enfen                                                                                                    | mería 🛛 🖂 Valoración de enfermería 🗡 🛄 InformeLesion                                  | nes ×                                                    |
|--------------------------------------------------------|----------------------------------------------------------------------------------------------------|---------------------------------------------------------------------------------------|----------------------------------------------------------|
| En este apartado podemos                               | Image: Constraint of the second second se | Fecha: 04/02/2                                                                        | 1025 19:10:06                                            |
| ver el evolutivo de cómo se<br>ha ido haciendo la cura | Localización<br>MSD<br>Fecha de aparición 11/<br>Fecha de resolución                                                                                                    | PIEL PERILESIONAL                                                                     | CURA<br>Elección de<br>Ácidos g<br>Hidrocole<br>Hidrogel |
|                                                        | Procedencia  Extrahospitalaria Intrahospitalaria TAMAÑO Diámetro X Longitud (cm) X Volumen                                                                                                    | SECRECIÓN  Escaso  Moderado/Profuso  Abundante  Tipo                                  | Alginato                                                 |
|                                                        | LECHO<br>Granulación/Epitelización<br>Necrótico<br>Esfacelos<br>Cavitado                                                                                                    | DOLOR<br>Dolor (del 0 al 10)                                                          | GRADO                                                    |
| Clicaremos en:<br>NUEVO                                | BORDE HERIDA<br>Hipertrófico<br>Esfacelo<br>Necrosado<br>Macerada                                                                                                    | CURA<br>Desbridamiento<br>Quirúrgico<br>Químico(Enzimático)<br>Autolítico<br>Cortante | Se leimpia con                                           |
|                                                        | Signos intecciosos                                                                                                    | Imprimir Previsualizar                                                                | ✓ Aceptar                                                |

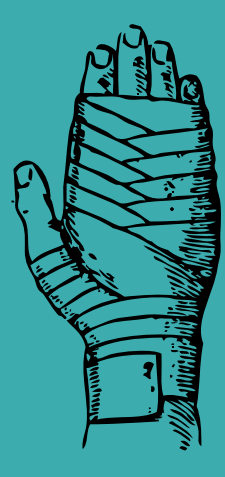

#### Producto

OSgranulacyn + allevyn A continuación, escribiremos en comentarios: 1. El día que se cura 2. Descripción de la cura

En el Power Bi sólo saldrá el último comentario.

X Cancelar

Modifie

Se vuelca al Power Bi

#### La primera pestaña de abajo, muestra:

- herida/s por paciente,
- fecha y
- último comentario de cómo se ha curado

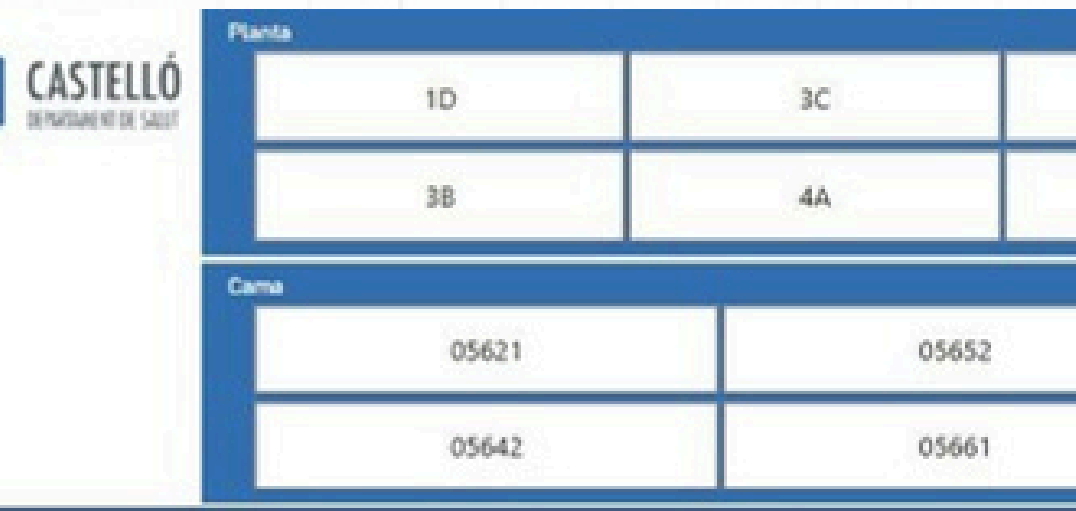

| LASTELLU<br>DENZIMENT DE SAUF                     | 1D                                        | 3C           |                       | 4C          | 58                   | 5D    | dU2               |
|---------------------------------------------------|-------------------------------------------|--------------|-----------------------|-------------|----------------------|-------|-------------------|
|                                                   | 38                                        | 44           |                       | SA          | sc                   | 68    | 17/03/2025 12:    |
| Cama                                              | 05621                                     |              | 05652                 |             | 05671                | 05682 | Fecha actualizaci |
|                                                   | 05642                                     |              | 05661                 |             | 05672                | 05691 |                   |
|                                                   |                                           |              |                       | Curas       |                      |       | Modo de enfoque   |
| te                                                |                                           |              | Fecha cura Gr         | ado Comenta | rios                 |       |                   |
| 6211 CARMEN G N (89a)                             |                                           |              | 1                     |             |                      |       |                   |
| LCERAS PRESION SACRO G                            | rado 1 INTRAHOSPITALARIA SACRO            | )            | 13/03/2025 12:45 1    | hidratac    | ión                  |       |                   |
| 642] ANA R M (87a)                                |                                           |              |                       |             |                      |       |                   |
| RAUMATICAS EXTRAHOSPI                             | TALARIA PRETIBIAL                         |              | 15/03/2025 18:38      | Granulo     | cyn + Ag + Allevyn   |       |                   |
| ILCERAS ISQUEMICA DEDO:<br>XTRAHOSPITALARIA DEDO: | S DEL PIE Lado DERECHO Grado<br>S DEL PIE |              | 15/03/2025 18:37      | talonera    |                      |       |                   |
| ILCERAS ISQUÉMICA PIERN<br>IERNA                  | A Lado IZQUIERDO Grado EXTRA              | HOSPITALARIA | 15/03/2025 18:37      | Granulo     | cyn + Ag + Allevyn   |       |                   |
| 5652] ESTEBAN S M (89a)                           |                                           |              | and the second second |             |                      |       |                   |
| RAUMÉTICAS EXTRAHOSPI                             | TALARIA MIEMBRO SUPERIOR DERE             | сно          | 16/03/2025 13:28      | Granulo     | cucyn+biatain        |       |                   |
| LCERAS PRESIÓN SACRO IN                           | ITRAHOSPITALARIA SACRO                    |              | 16/03/2025 13:28      | corpitol    | + cambios posturales |       |                   |
| 661] JULIAN G S (92a)                             |                                           |              |                       |             |                      |       |                   |
| LCERAS PRESIÓN SACRO SA                           | ACRO                                      |              | 16/03/2025 14:08      | biatain p   | protección.          |       |                   |
| LCERAS PRESIÓN SACRO IN                           | ITRAHOSPITALARIA SACRO                    |              | 16/03/2025 14:08      | biatain p   | protección.          |       |                   |
| 671] ANGELES G G (82a)                            |                                           |              |                       |             |                      |       |                   |
| RAUMATICAS EXTRAHOSPI                             | TALARIA ANTEBRAZO IZQ.                    |              | 16/03/2025 19:00      | urgosori    | b+alginato+vendaje   |       |                   |
| RAUMATICAS EXTRAHOSPI                             | TALARIA BRAZO IZQ.                        |              | 16/03/2025 19:00      | linitul+g   | asas+vendaje         |       |                   |
| RAUMATICAS EXTRAHOSPI                             | TALARIA MSD                               |              | 14/03/2025 11:29      | linitul+g   | asas+vendaje         |       |                   |
| RAUMATICAS EXTRAHOSPI                             | IALARIA PANTORRILA DERECHA                |              | 14/03/2025 11:29      | linitul+    | gasas+vendaje        |       |                   |
| JLCERAS PRESION SACRO G                           | rado 2 EXTRAMOSPITALARIA SACRO            | 2            | 16/03/2025 14:11 2    | Granuda     | icyn + Biatain       |       |                   |
| JUCEKAS PRESION IALON LA                          | do DERECHO IALON                          |              | 14/03/2025 11:30      | Corpitol    | + talonera           |       |                   |

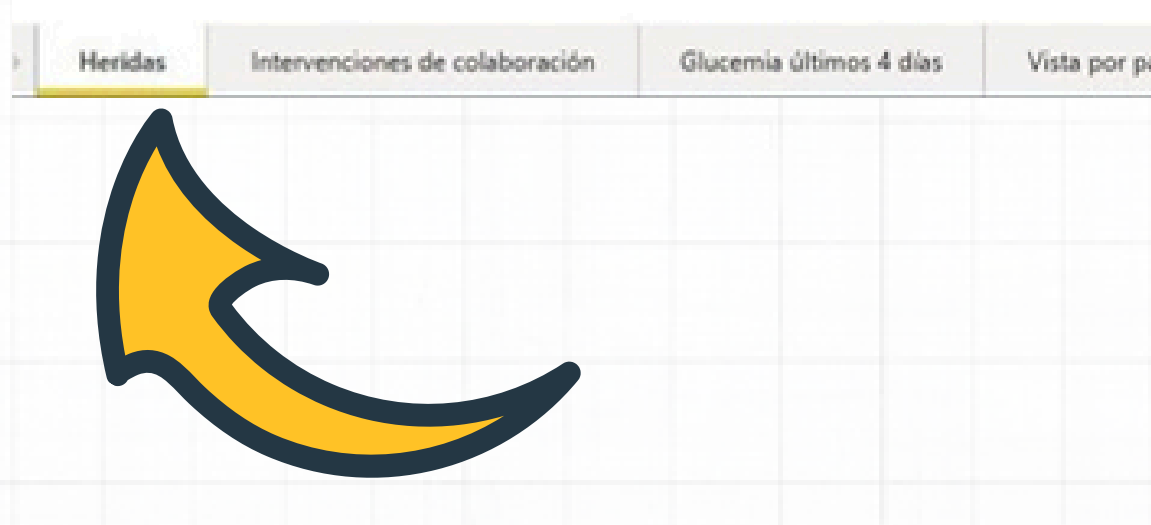

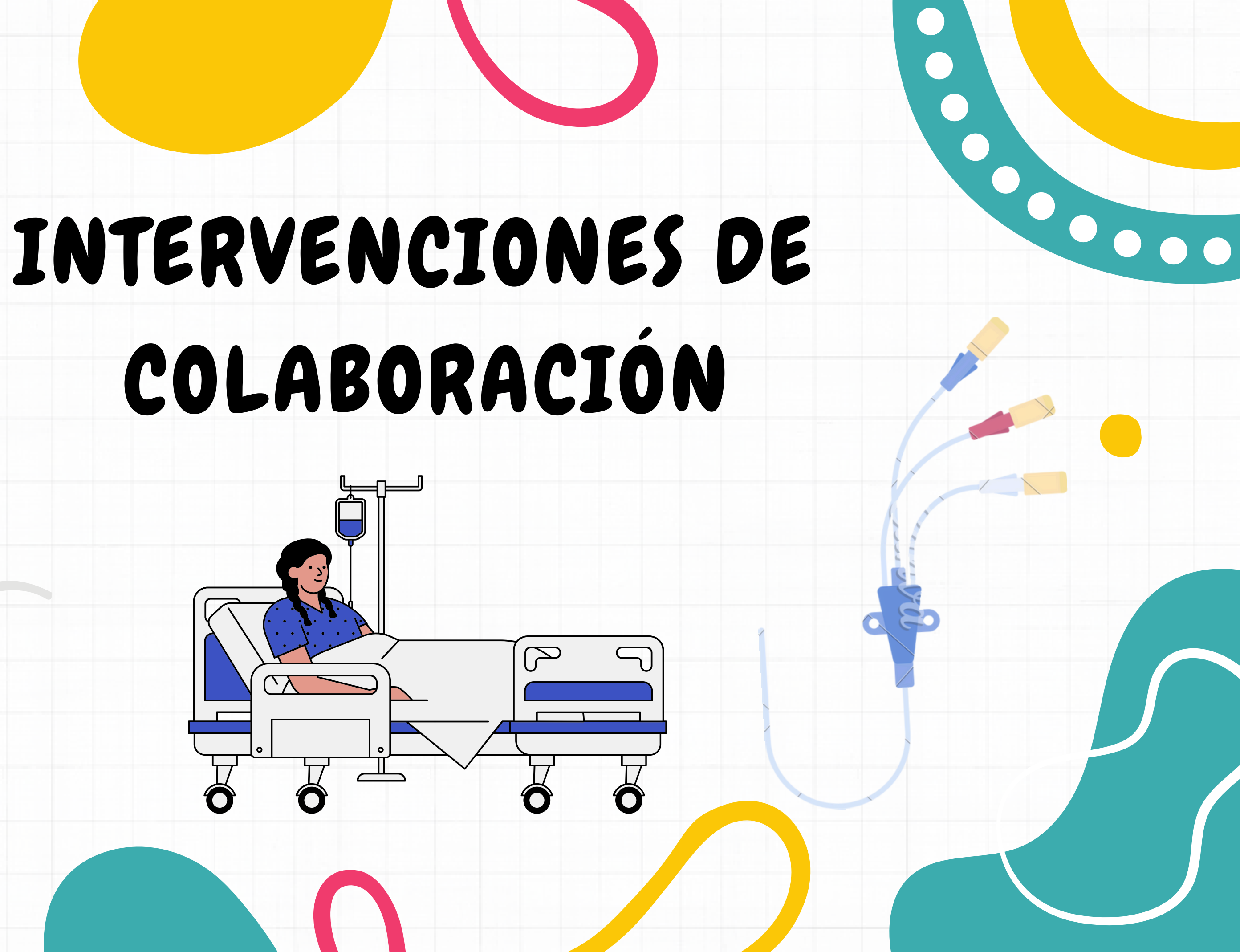

### ¿Cómo pautamos una nueva IC?

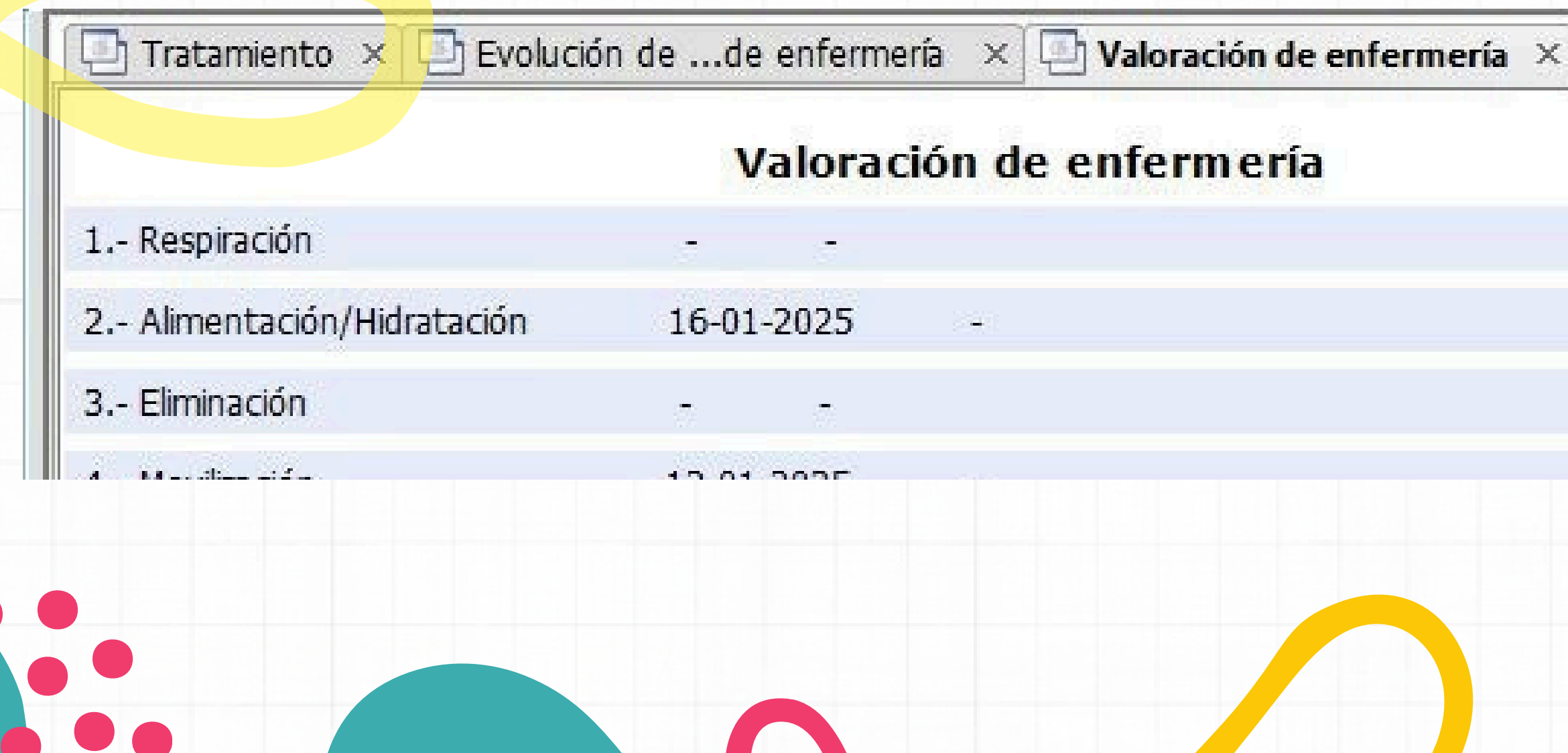

### Accederemos desde la pestaña: Tratamiento

# Accederemos desde la pestaña de IC

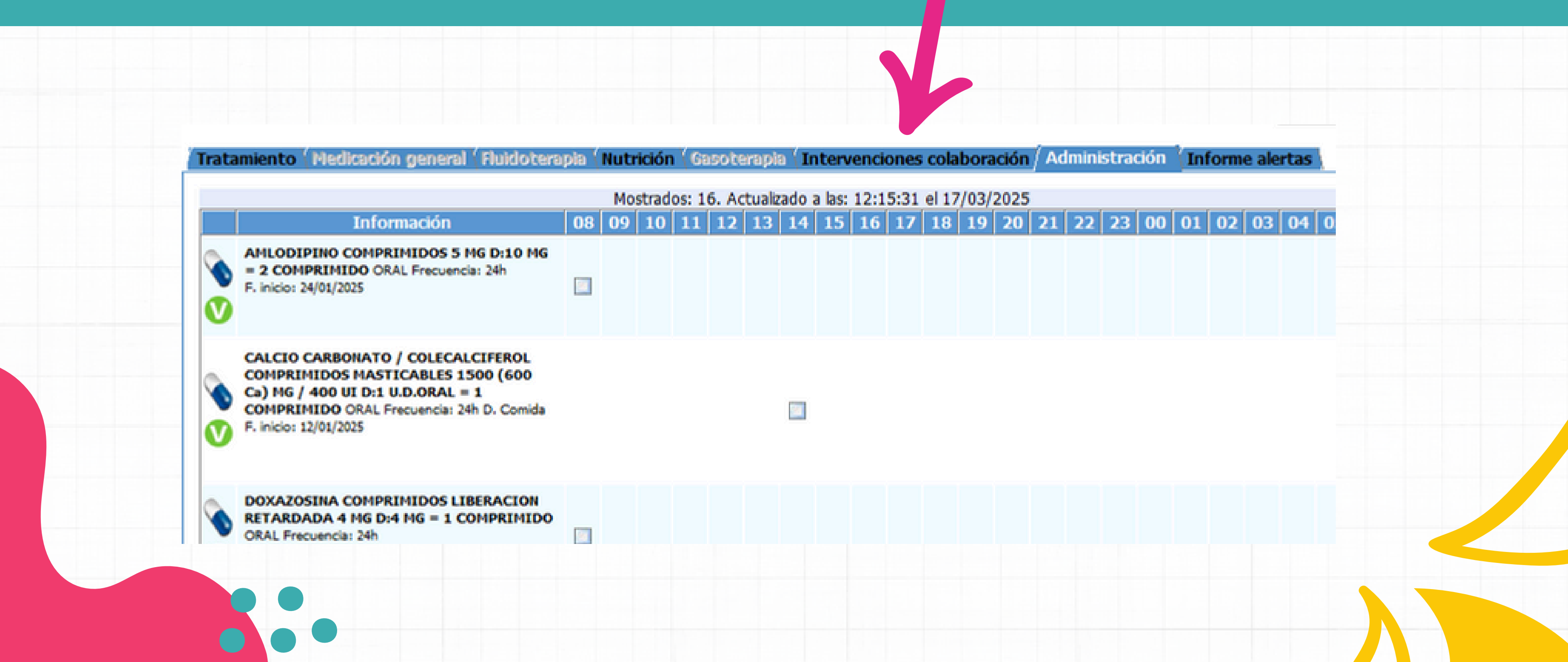

#### Click Aquí: INTERVENCIONES DE COLABORACIÓN

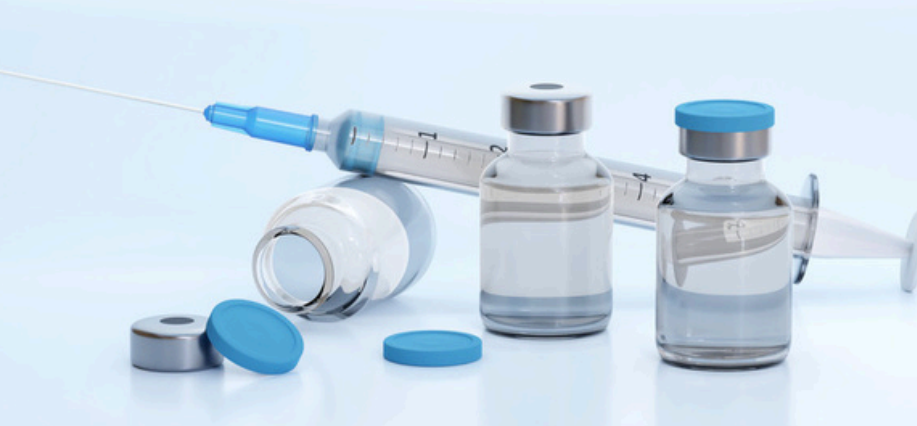

|                                           | Interiorte <sup>(</sup> blediersión e | ment (Thilds been to (Nutrialian (Construent | ele (Intervenciones colaboración / Administración / I      | nforme plantas - |
|-------------------------------------------|---------------------------------------|----------------------------------------------|------------------------------------------------------------|------------------|
|                                           | Perfiles                              | Otras intervenciones                         | Intervenciones solicitadas                                 | mornie alercas ) |
|                                           | Buscar perfil                         | Dirigida a: Enfermería                       | <ul> <li>Intervención</li> <li>Cond. Frecuencia</li> </ul> | Inicio Fin       |
|                                           |                                       | picc<br>CURA PICC                            |                                                            |                  |
|                                           |                                       |                                              |                                                            |                  |
|                                           |                                       |                                              |                                                            |                  |
| Aqui escribiremos:                        |                                       |                                              |                                                            |                  |
| CURA PICC                                 |                                       |                                              |                                                            |                  |
| CURA C.V.C.                               |                                       |                                              |                                                            |                  |
| is posible que no nos salga a la primera. |                                       |                                              |                                                            |                  |
| Habrá que probar varias veces"            |                                       |                                              |                                                            |                  |
| No desistir!!                             |                                       | CURA PICC                                    |                                                            |                  |
|                                           | Condicional                           | Otra intervención                            | Programación de intervenciones                             | Añadir Quitar    |
|                                           | Frecuencia 7d<br>Observacione         |                                              | Inicio 18/03/2025 08:00 14 Fin                             |                  |
|                                           | P                                     | autaremos la frecuen                         | cia u cuando                                               |                  |
|                                           |                                       | averemos come                                | nzar.                                                      |                  |
|                                           |                                       | Luego "Añadir" u '                           | "Firmar"                                                   |                  |
|                                           |                                       |                                              |                                                            |                  |

# VAMOS AL Power Bi:

| THE FERAL DEECLAN TALAN LANA 1701 HERDON INTRAMOCOITAL ARIA TALÓN | 14/02/2025 11/20   | Comital + talanara        |
|-------------------------------------------------------------------|--------------------|---------------------------|
| ÚLCERAS PRESIÓN TALÓN Lado DERECHO TALÓN                          | 14/03/2025 11:30   | Corpitol + talonera       |
| ÚLCERAS PRESIÓN SACRO Grado 2 EXTRAHOSPITALARIA SACRO             | 16/03/2025 14:11 2 | Granudacyn + Biatain      |
| TRAUMITICAS EXTRAHOSPITALARIA PANTORRILA DERECHA                  | 14/03/2025 11:29   | linitul+ gasas+vendaje    |
| TRAUMATICAS EXTRAHOSPITALARIA MSD                                 | 14/03/2025 11:29   | linitul+gasas+vendaje     |
| TRAUMATICAS EXTRAHOSPITALARIA BRAZO IZQ.                          | 16/03/2025 19:00   | linitul+gasas+vendaje     |
| I PARAMATINA DA TRACTO OFTIMURANA ANTI EDIVALO 1646               | 10/03/2023 19:00   | urgosoro+alginato+venoaje |

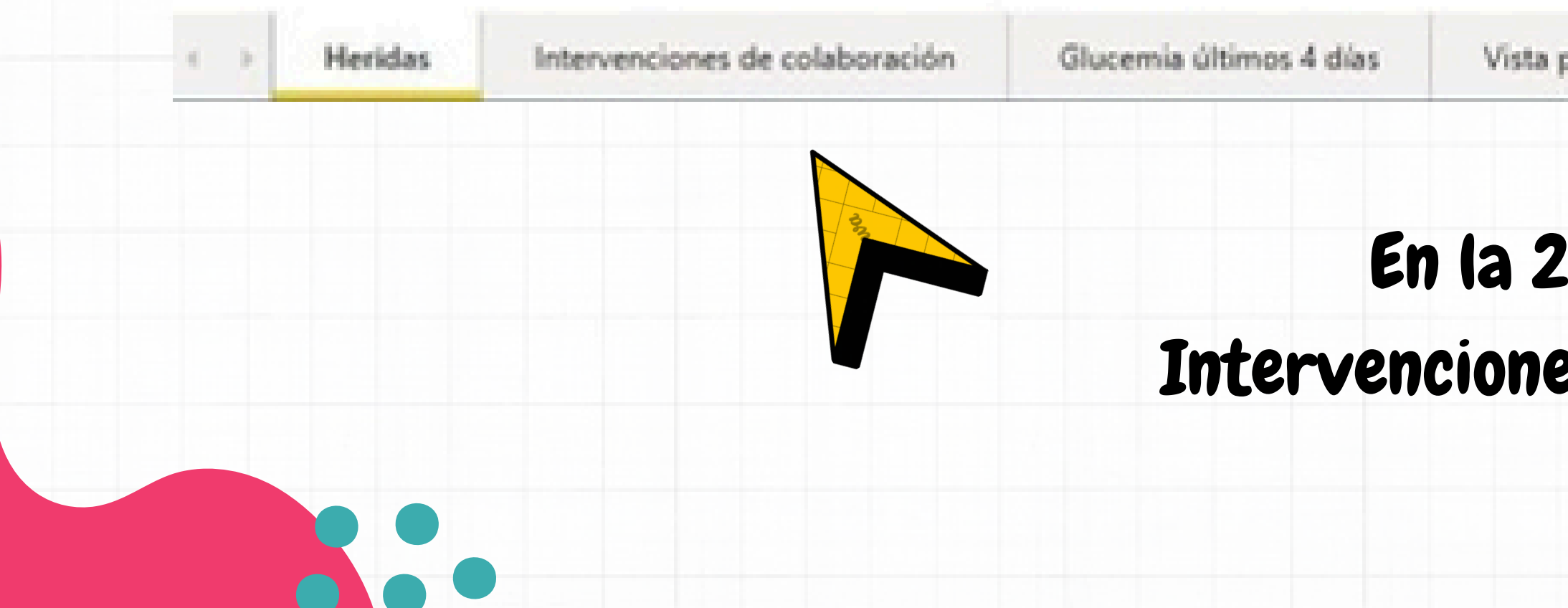

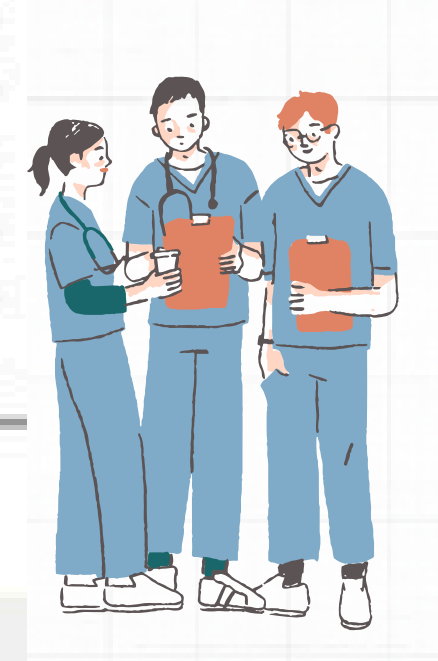

Vista por paciente

#### En la 2ª pestaña: Intervenciones de Colaboración

# CLICAMOS EN: OTROS

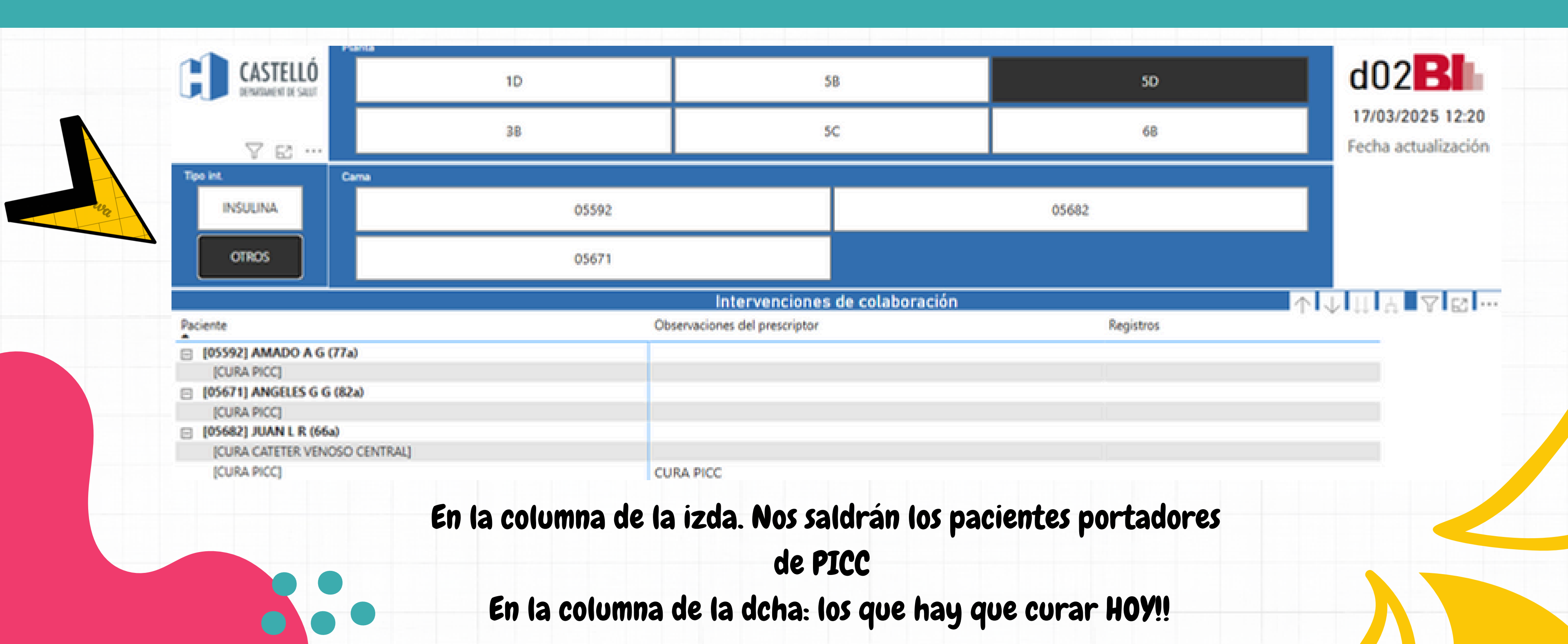

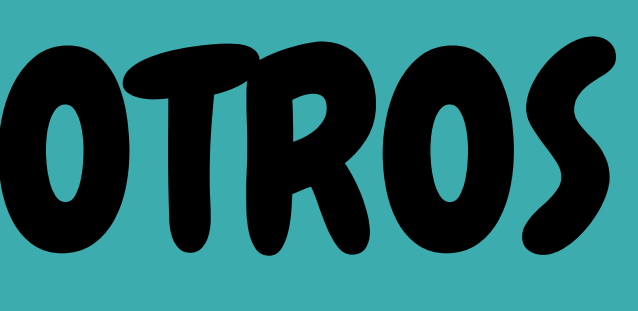

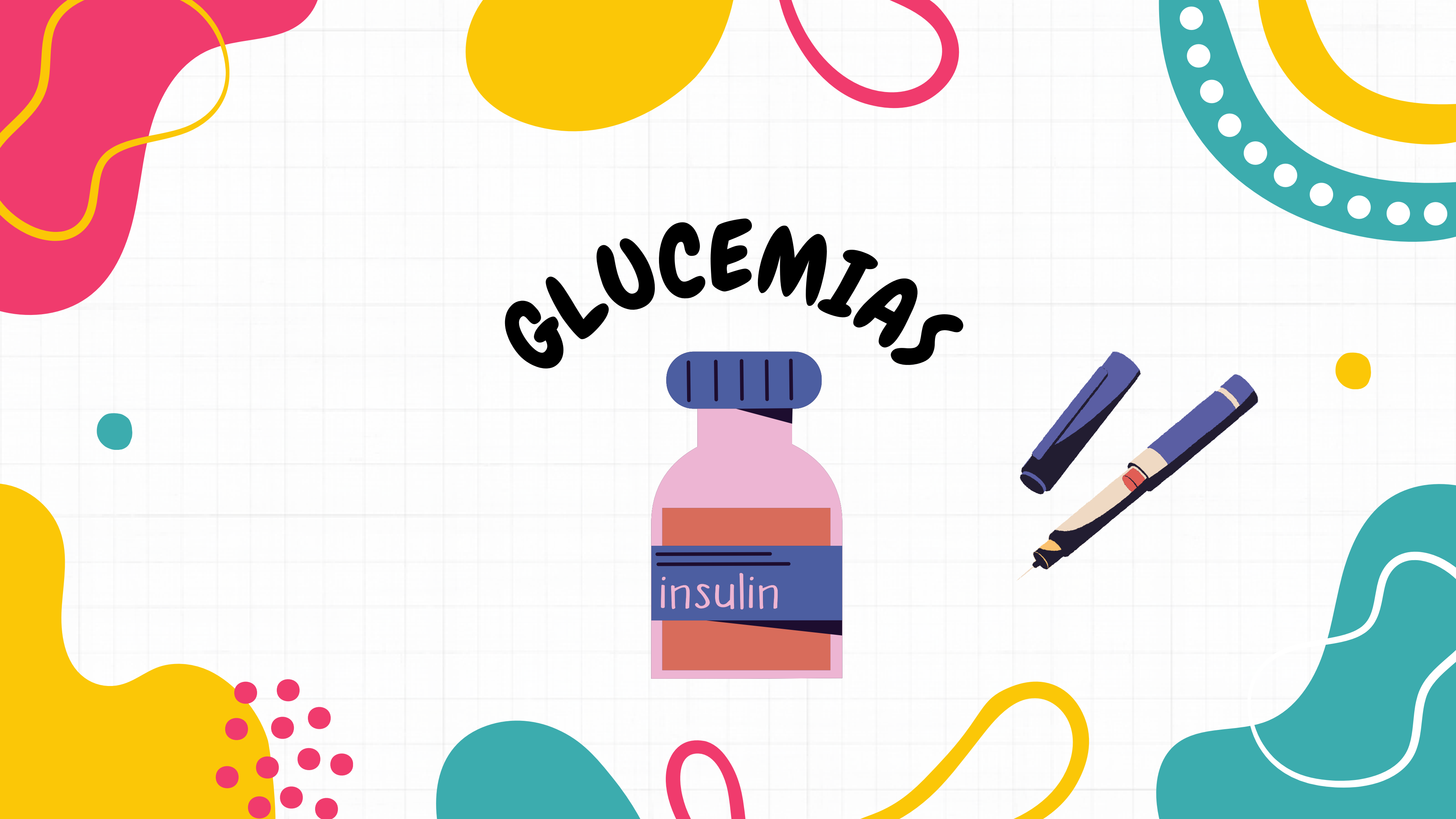

### Glucemia últimos 4 días Listado detallado de TODOS los pacientes con control glucémico, así como las glucemias de los 4 últimos días

Vista por paciente Vista por PACIENTE, con gráfica de glucemia y dosis de insulina administrada

### 2 formas de consultar GLUCEMIAS

M

### Glucemias

En la 2ª pestaña, nos saldrán pautadas todas insulinas de todos los pacientes diabéticos/as. Tanto las lentas como las rápidas y las horas a las que debemos hacer las glucemias.

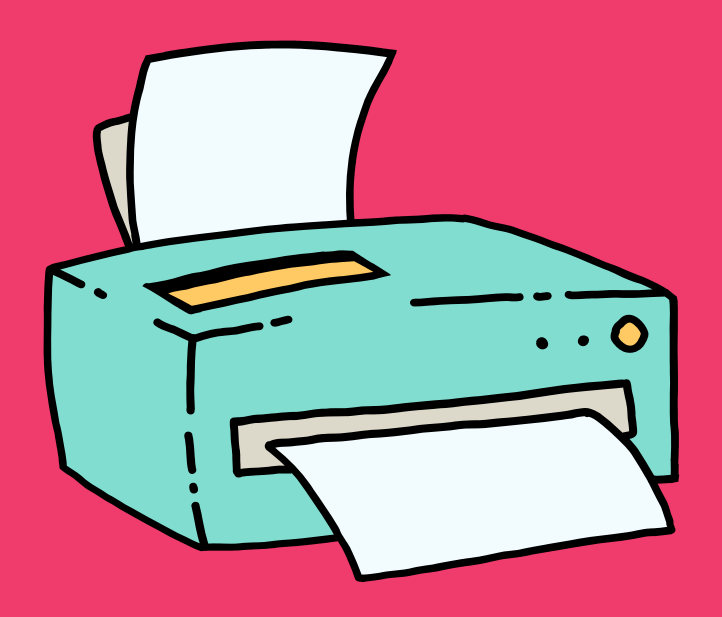

| Plant                                                                                            | 1D 30                                                                                       |                                              | 4C                                                | 58                                                      |                 | so                | d02 <b>B</b>                           |
|--------------------------------------------------------------------------------------------------|---------------------------------------------------------------------------------------------|----------------------------------------------|---------------------------------------------------|---------------------------------------------------------|-----------------|-------------------|----------------------------------------|
|                                                                                                  | 3B 44                                                                                       |                                              | SA                                                | sc                                                      |                 | 68 F              | 17/03/2025 12:20<br>echa actualización |
| INSULINA                                                                                         | 05581                                                                                       | 05632                                        |                                                   | 05671                                                   | 05              | 5681              |                                        |
| OTROS                                                                                            | 05592                                                                                       | 05661                                        |                                                   | 05672                                                   | 05              | 5682              |                                        |
|                                                                                                  |                                                                                             | Interven<br>Observaciones del pres           | ciones de colabora<br>criptor                     | ación                                                   |                 | Registros         |                                        |
| 581] MARIA ANGELES M<br>RUCEMIA DIGITAL] CONST<br>AUTA A CORRECTORA INSI<br>592] AMADO A G (77a) | F (85a)<br>ANTES CONSTANTES BÁSICAS DIABÉTICO<br>JLINA] INSULINA Pauta correctora A Humalog | Si glucemia menor 7<br>+ 1 U; 200-249: + 2 0 | 0 mg/dL: prot hipogluc<br>J; 250-299: + 3 U; 300- | ; menor 100: - 1 U; 100-149:<br>349: + 4 U; >350: + 5 U | : 0 U; 150-199: | 16:00, 8:00, 0:00 |                                        |
| AUTA B CORRECTORA INSI                                                                           | JLINA) INSULINA Pauta correctora 8 Humalog                                                  | Si glucemia menor 7<br>+1 U; 200-249; +3 U;  | 0 mg/dL: prot hipogluc<br>250-299: +5 U; 300-34   | ; menor 100: - 1 U; 100-149:<br>19: +7 U; >350: +8 U    | 0 U: 150-199:   | 1600, 800, 000    |                                        |
| J32] GENOVEVA E B (664)<br>LUCEMIA DIGITAL] CONST<br>AUTA A CORRECTORA INSI                      | ANTES CONSTANTES BÁSICAS DIABÉTICO<br>JLINA] INSULINA Pauta correctora A Humalog            | Si glucemia menor 7<br>+ 1 U; 200-249: + 2 U | 0 mg/dL: prot hipogluc<br>J; 250-299: + 3 U; 300- | 16:00, 8:00, 0:00                                       |                 |                   |                                        |
| SULINA GLARGINA PLUMA<br>SULINA LISPRO ACCION R<br>Huta Variable]                                | A PREGARGADA 100 UI/1 ML DE 3 ML (LANTUS)<br>APIDA PLUMA 100 UI/1 ML DE 3 ML (HUMALOG)      |                                              |                                                   | 14:00 (18 UI)<br>0:0, 08:00 (6 UI), 20:00 (6 UI) 🔶      |                 |                   |                                        |
| 61] JULIAN G S (92a)<br>IUCEMIA DIGITAL] CONST<br>IUTA A CORRECTORA INSI                         | ANTES CONSTANTES BÁSICAS DIABÉTICO<br>JLINA] INSULINA Pauta correctora A Novorapid          | Si glucemia menor 7<br>+ 1 U: 200-249: + 2 U | 0 mg/dL: prot hipogluc<br>J: 250-299: + 3 U: 300- | ; menor 100: - 1 U; 100-149:<br>349: + 4 U: >350: + 5 U | 0 U; 150-199:   | 16:00, 8:00, 0:00 |                                        |
| 71] ANGELES G G (82a)                                                                            |                                                                                             |                                              |                                                   |                                                         |                 |                   |                                        |
| UCEMIA DIGITAL] CONST                                                                            | ANTES CONSTANTES BÁSICAS DIABÉTICO                                                          | Si glucemia menor 7                          | 0 mg/dL: prot hipogluc                            | : menor 100: - 1 U: 100-149                             | 0 U: 150-199:   | 16:00, 8:00, 0:00 |                                        |

### Clicamos en la 3ª pestaña: "GLUCEMIAS ÚLTIMOS 4 DÍAS"

| Insulina                  |                                                    |                          | 12:58 [5]    |
|---------------------------|----------------------------------------------------|--------------------------|--------------|
| 05592] AMADO A G (77a)    |                                                    |                          |              |
| Glucemia                  | 19:27 [137]. 13:42 [110]. 08:38 [150]              | 19:29 [153], 14:15 [117] | 19:30 [150   |
| Insulina                  |                                                    | 19:29 [1]                |              |
| 05632) GENOVEVA E B (66a) |                                                    |                          |              |
| Glucemia                  | 22:45 [267]. 22:39 [267]. 18:50 [284]. 16:44 [242] | 19:34 [304], 13:08 [248] | 19:34 [324   |
| Insulina                  | 22:45 [5]. 22:39 [5]                               | 19:34 [4], 13:08 [18]    | 19:34 [10].  |
| Insulina 2                |                                                    | 13:08 [8]                | 13:04 [18]   |
| 05661] JULIAN G S (92a)   |                                                    |                          |              |
| Glucernia                 | 19:24 [158], 12:35 [152], 08:39 [114]              | 19:31 [167], 13:09 [182] | 19:33 [133   |
| Insulina                  | 12:35 [1]                                          | 19:31 [1]                |              |
| 05671] ANGELES G G (82a)  |                                                    |                          |              |
| Glucemia                  | 19:21 [175]. 12:20 [208]. 08:39 [210]              | 19:26 [471]. 13:10 [228] | 19:28 [428   |
| Insulina                  | 12:20 [3]. 08:39 [3]                               | 19:26 [8], 13:10 [24]    | 19:28 [8]. 1 |
| Insulina 2                | 12:20 [24]                                         | 13:10 [3]                | 12:56 [24]   |
| 05672] AMPARO L M (79a)   |                                                    |                          |              |
| Glucemia                  |                                                    |                          | 19:29 [174   |

#### Vemos las glucemias de TODOS los pacientes de los últimos 4 días

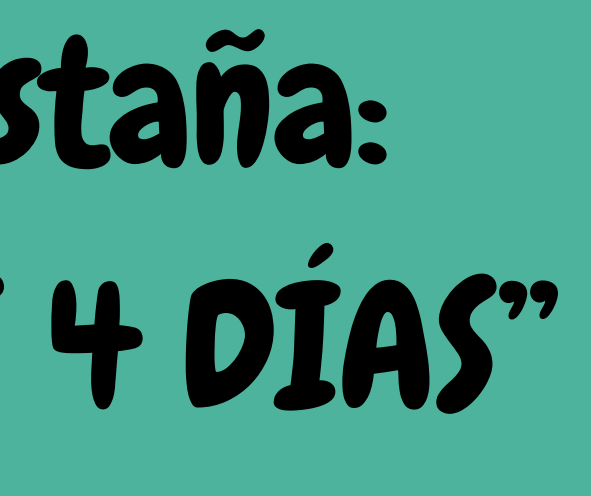

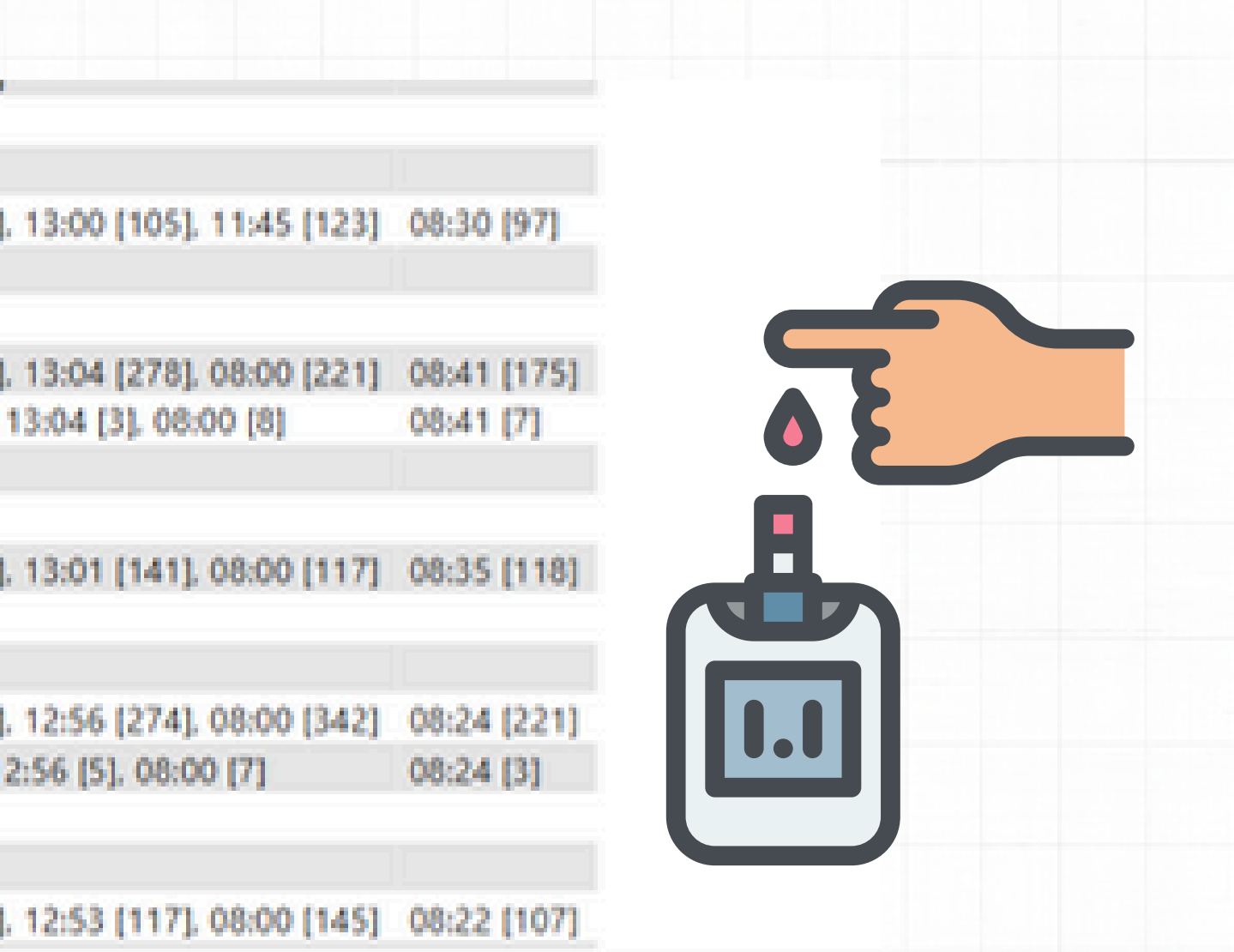

### Clicamos en la 4ª pestaña: "VISTA POR PACIENTE"

| C      | CA              | STELLÓ<br>Danent de Salut |                      |            |         |            |             |                       |                    |                       | Volv              | er                |                     |                        |                     |                 |                     |         |            | 17/0<br>Fech | /3/2025 12:20<br>a actualización |
|--------|-----------------|---------------------------|----------------------|------------|---------|------------|-------------|-----------------------|--------------------|-----------------------|-------------------|-------------------|---------------------|------------------------|---------------------|-----------------|---------------------|---------|------------|--------------|----------------------------------|
|        |                 |                           |                      |            |         |            |             |                       |                    | Interv                | encion            | es de o           | olabor              | ación (Insi            | ulina)              |                 |                     |         |            |              | 个                                |
| Pac    | iente           |                           |                      |            |         |            | 0           | )bserva               | ciones d           | el prescript          | tor               |                   |                     |                        |                     |                 |                     | Registr | 05         |              |                                  |
| Ξ      | [05681          | ) JUAN I                  | 3 F (76a)            |            |         |            |             |                       |                    |                       |                   |                   |                     |                        |                     |                 |                     |         |            |              |                                  |
|        | [GLUC<br>DIABÉ  | EMIA DI                   | GITAL] CONS          | TANTES C   | ONSTAN  | ITES BÁSIK | CAS         |                       |                    |                       |                   |                   |                     |                        |                     |                 |                     | 16      | :00, 0:00, | 8:00         |                                  |
|        | (PAUT<br>correc | A B CORI                  | RECTORA IN<br>umalog | SULINA] IN | NSULINA | Pauta      | S<br>L<br>L | i gluc<br>J: 150<br>J | emia m<br>-199: +1 | enor 70 n<br>U; 200-2 | ng/dL:<br>249: +3 | prot hi<br>U; 250 | pogluc;<br>)-299: + | menor 10<br>5 U; 300-3 | 0: - 1  <br> 49: +7 | U; 10<br>7 U; > | 0-149: 0<br>350: +8 |         |            |              |                                  |
|        | INSUL<br>UL/1   | INA GLA<br>ML DE 1        | RGINA (TOU<br>,5 ML  | JEO) PLUM  | A PREG  | ARGADA 3   | 300         |                       |                    |                       |                   |                   |                     |                        |                     |                 |                     | 8:0     | 00 (20 UI) |              |                                  |
| (Class | INSUL           | INA LISP                  | RO ACCION            | RAPIDA P   | LUMA 1  | 00 UI/1 MI | DE          |                       |                    |                       |                   |                   |                     |                        |                     |                 |                     | 04      | 0.13.110   | 8-00 /3 11   | 16-00 /3 110                     |
| 0100   | emia<br>00      |                           |                      |            |         |            |             |                       |                    |                       |                   |                   |                     |                        | F                   | echa            | toma                | Glucen  | nia Insuli | na Insulina  | a 2 Tipo Insulin                 |
|        |                 |                           |                      | 189        |         | 83         |             |                       |                    |                       |                   |                   |                     |                        | E                   | E 17            | /03/202             | 5       |            |              |                                  |
|        |                 |                           | /                    |            |         |            |             |                       |                    | 174                   |                   |                   |                     |                        |                     | 0               | 8:16                | 121     | 3          |              | HUMALOG                          |
| mu.    |                 |                           | 160                  |            |         |            |             |                       |                    |                       | -                 | 152               |                     |                        |                     | 1               | 2:40                | 127     |            |              |                                  |
| 10     | 50              |                           | /                    |            |         |            |             |                       |                    | -/                    |                   |                   |                     |                        | erer E              | 3 16            | /03/202             | 5       |            |              |                                  |
| le Va  |                 | /                         |                      |            |         |            | 127         |                       |                    | /                     |                   |                   |                     | 12                     | 7                   | 0               | 8:00                | 95      |            |              |                                  |
| áx. d  |                 |                           |                      |            |         |            |             |                       |                    |                       |                   |                   | ~                   |                        |                     | 1               | 2:51                | 174     | 20         |              | TOUJEO                           |
| I      |                 | 115                       |                      |            |         |            |             |                       | _ /                |                       |                   |                   | 121                 |                        |                     | 1               | 9:22                | 152     | 4          |              | HUMALOG                          |
| 1      | 00              |                           |                      |            |         |            |             |                       | $\sim$             |                       |                   |                   |                     |                        | E                   | 3 15            | /03/202             | 5       |            |              |                                  |
|        |                 |                           |                      |            |         |            |             |                       | 95                 |                       |                   |                   |                     |                        |                     | 1               | 3:10                | 183     | 20         | 3            | TOUJEOI                          |
|        | •               | 8:40                      | 12:17                | 19:18      |         | 3:10       | 19:26       |                       | 08:00              | 12:51                 | 1                 | 9:22              | 08:16               | 5 12×                  | 10                  | 1               | 9:26                | 127     |            |              |                                  |
|        |                 |                           | 1.41.5               |            |         | 1.09.0     |             |                       |                    | 107.0                 |                   |                   |                     | 1110                   | E                   | = 14            | /03/202             | 5       |            |              |                                  |
|        |                 |                           |                      |            |         |            |             |                       |                    |                       |                   |                   |                     |                        |                     |                 |                     |         |            |              |                                  |
|        |                 |                           |                      |            |         |            |             |                       |                    |                       |                   |                   |                     |                        |                     |                 |                     |         |            |              |                                  |
|        |                 |                           |                      |            |         |            |             |                       |                    |                       |                   |                   |                     |                        |                     |                 |                     |         |            |              |                                  |
|        |                 |                           |                      |            |         |            |             |                       |                    |                       |                   |                   |                     |                        |                     |                 |                     |         |            |              |                                  |
|        |                 |                           |                      |            |         |            |             |                       |                    |                       |                   |                   |                     |                        |                     |                 |                     |         |            |              |                                  |
|        |                 |                           |                      |            |         |            |             |                       |                    |                       |                   |                   |                     |                        |                     |                 |                     |         |            |              |                                  |
|        |                 |                           |                      |            |         |            |             |                       |                    |                       |                   |                   |                     |                        |                     |                 |                     |         |            |              |                                  |

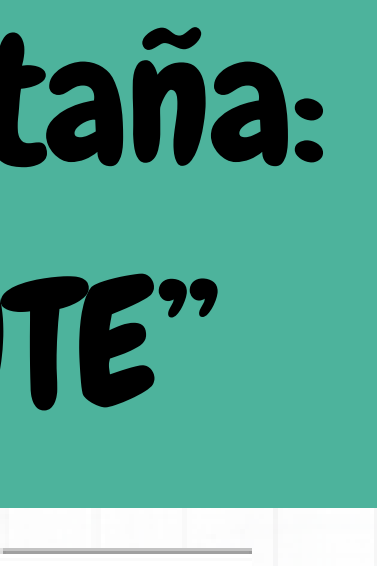

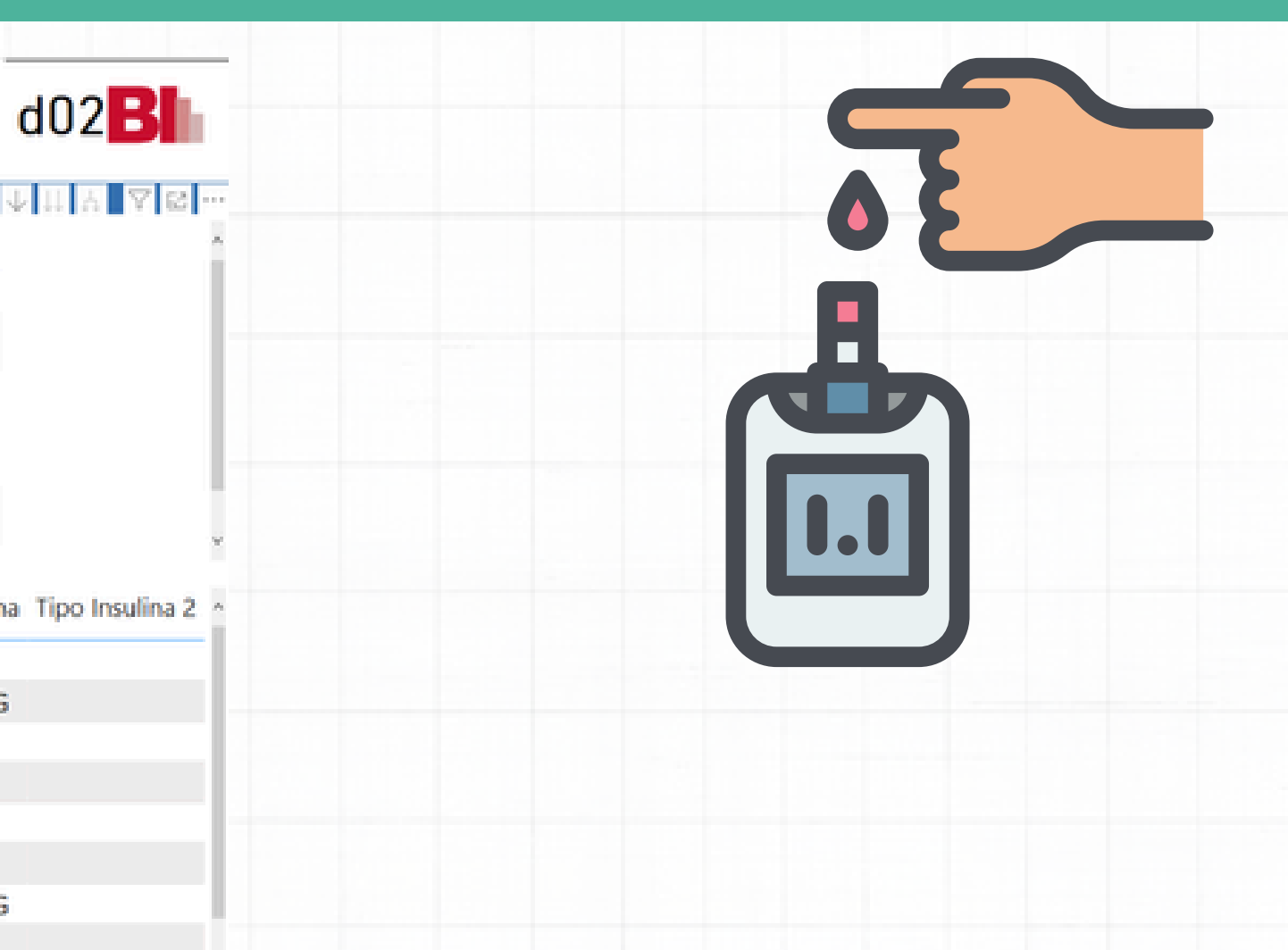

HUMALOG

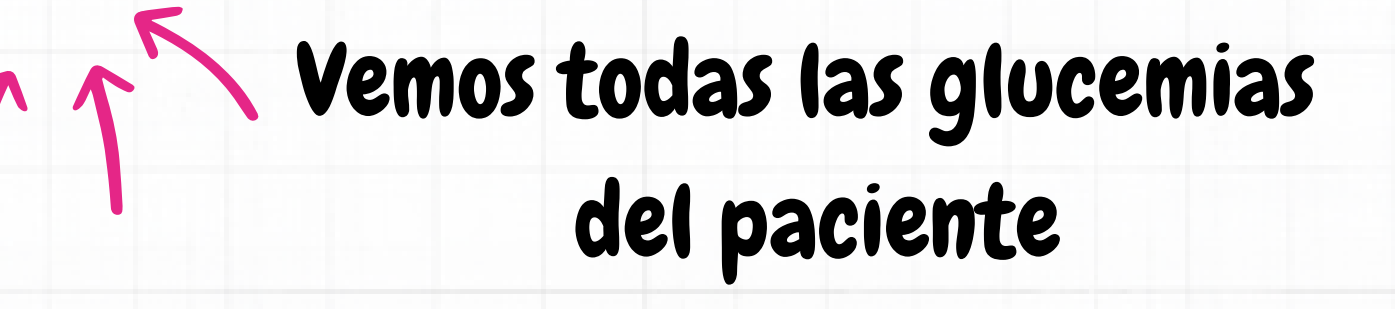

### Clicamos en la 4ª pestaña: "VISTA POR PACIENTE"

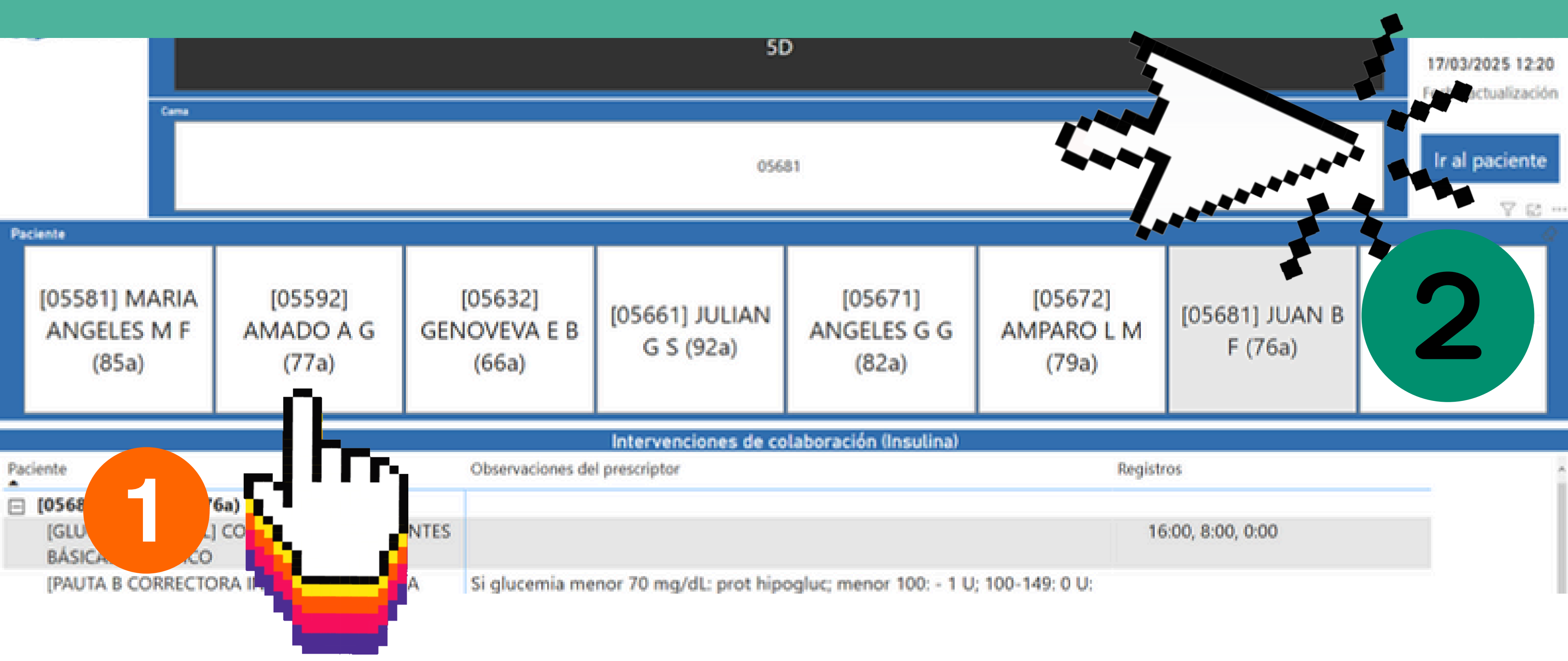

### Clicamos en la 4ª pestaña: "VISTA POR PACIENTE"

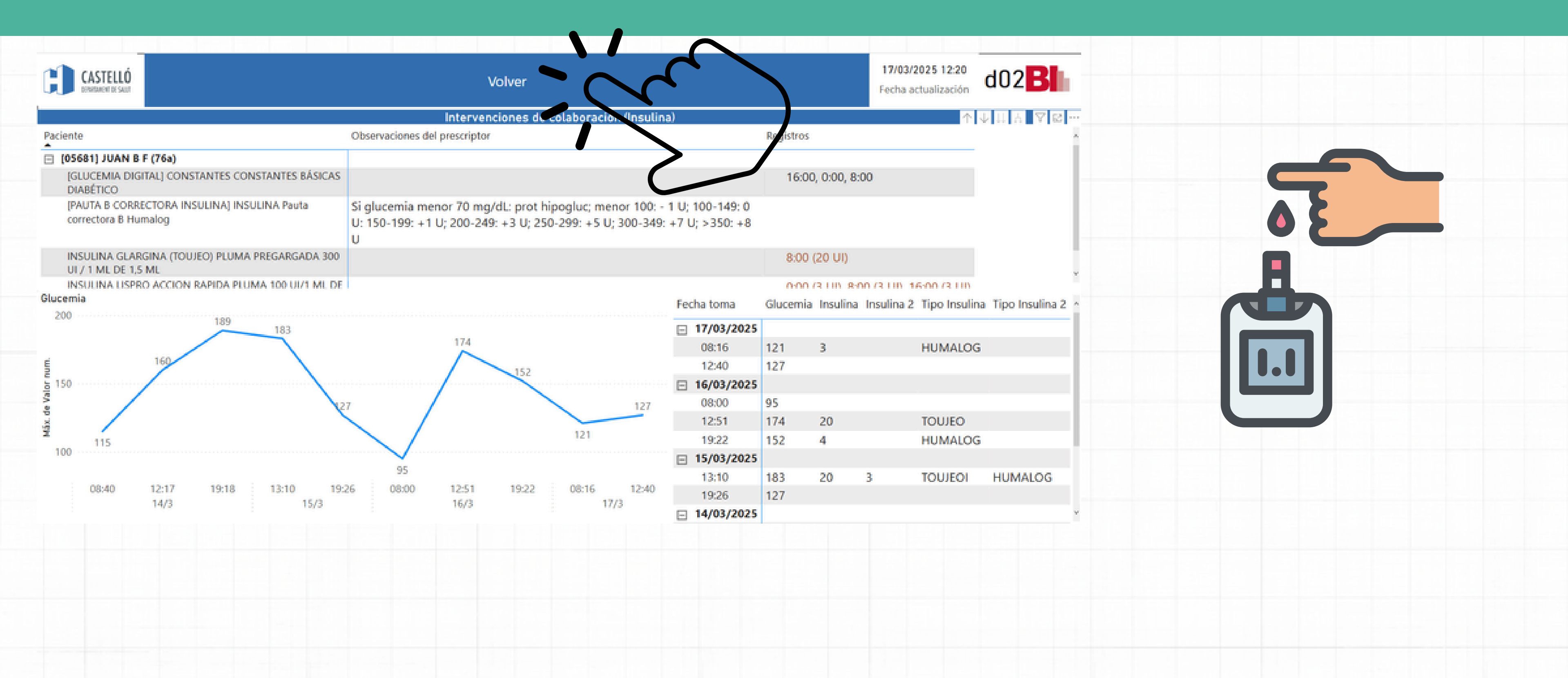

# Muchas Gracias iContáctanos!

Beatriz (5ªD)Patri (4ªA)Silvia (3ªB)Pablo (6ªB)

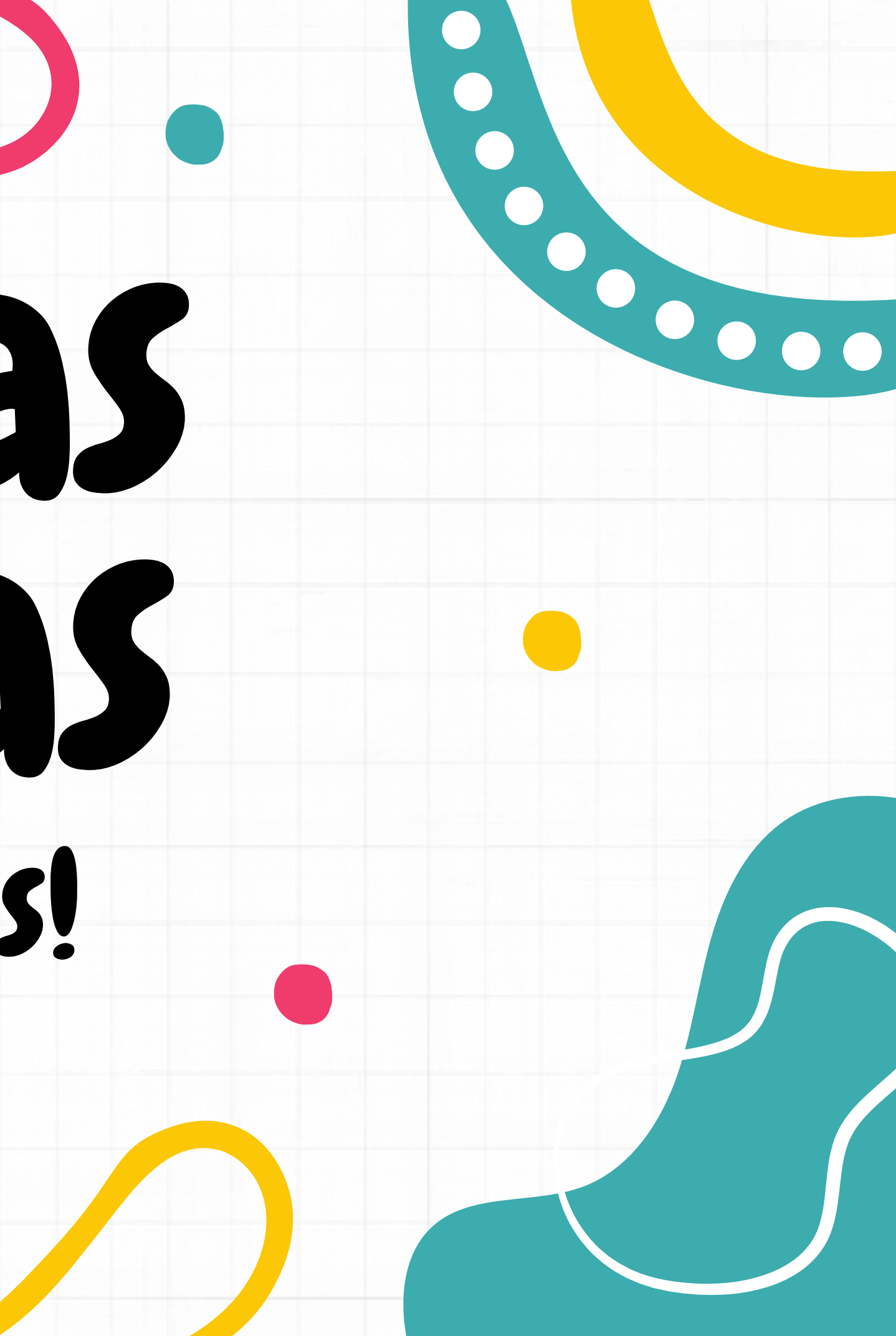